## How to redeem an iClicker subscription provided through the TAAP program

(Note that code redemption can only be done through the iClicker webpage and not the smartphone app.)

- 1. The student must create an iClicker student account using their UCCS email address and a password of their choosing.
- 2. The student must then sign into their account and navigate through the menu to the subscriptions page.
- 3. Within the subscription list there should be a trial for 14 days of polling. Click on that subscription and then choose "enter an access code." Enter the access code that is displayed on the VitalSource tab in the Canvas course.
- 4. The student must also choose UCCS as the school and the correct course in order to utilize iClicker in class (this can be done after the code redemption process).
- 5. In order to use iClicker on a mobile device, the iClicker student app can be downloaded on both IOS and android and the student can then sign in to their previously created iClicker account through the app.

More detailed information from iClicker support can be found at this link: How-to-Redeem-an-iClicker-Student-App-Access-Code.